# 配置TMS以將終端的調配從TMS更改為CUCM

### 目錄

<u>簡介</u> <u>必要條件</u> <u>需求</u> <u>採用元件</u> <u>設定</u> <u>驗證</u> <u>疑難排解</u> 相關思科支援社群討論

# 簡介

本檔案介紹將網真編解碼器(TC)終端從影片通訊伺服器(VCS)遷移到Cisco Unified Communications Manager(CUCM)時的配置更改和要求,以及將終端上的調配從網真管理套件(TMS)更改為CUCM的 特定要求。遷移後的軟體升級、目錄和註冊預計通過CUCM進行。

本文檔還討論了將調配從TMS更改為CUCM時的一些已知限制。

# 必要條件

### 需求

思科建議您瞭解以下主題:

- 終端使用TMS調配,以下服務使用TMS正常工作
   一電話簿服務
  - TMS執行的備份和恢復
  - 從TMS升級軟體

— 持久模板

#### 採用元件

本文檔中的資訊基於運行TC 7.3.x、TMS 14.6.x和CUCM 10.x的思科網真終端

本文中的資訊是根據特定實驗室環境內的裝置所建立。文中使用到的所有裝置皆從已清除(預設))的組態來啟動。如果您的網路正在作用,請確保您已瞭解任何組態可能造成的影響。

### 設定

將調配從TMS更改為CUCM需要對TMS和CUCM進行以下配置更改。

#### 步驟1.為CUCM上的終端配置裝置

要配置CUCM上的裝置,請參閱文檔

<u>使用CUCM進行終端管理</u>

#### 步驟2.需要在CUCM上配置電話簿或目錄

CUCM支援使用者資料服務(UDS)和TMS的目錄整合。

要確保TMS用於目錄整合,必須完成以下操作:

- •必須在「裝置的產品特定配置佈局」下選擇備用Phonebook伺服器型別欄位作為TMS
- 配置備用電話簿伺服器地址以具有正確的TMS URL,例如

https://IP\_ADDR\_OF\_TMS/tms/public/external/phonebook/phonebookservice.asmx 導航到**Device > Phone。** 找到電話並按一下它,如下圖所示。

| Alternate phone book server type $^{*}$ | TMS       |                                       |
|-----------------------------------------|-----------|---------------------------------------|
| Alternate phone book server address     | https://1 | /tms/public/external/phonebook/phonet |

#### 步驟3.將終端上的調配從TMS更改為CUCM

終端調配需要從TMS更改為CUCM。然後,終端將根據終端上配置的電話配置檔案從CUCM獲取有 關註冊、電話簿和其他配置要求的所有詳細資訊。

可以使用以下過程更改終端上的設定:

- 使用Web介面
- 1. 在終端上導航到Configuration > System Configuration > Provisioning。
- 2. 導航到ExternalManager部分並輸入Address,該地址可以是IP地址、DNS名稱或作為 CUCM集群TFTP伺服器地址的外部Manager的路徑。按一下「**Save**」。
- 3. 導航到Mode並將調配模式設定為CUCM。按一下「Save」。

#### System Configuration

| Search           | Provisioning     |                                    | Collapse all     ✓ Expand all |
|------------------|------------------|------------------------------------|-------------------------------|
| Audio            |                  |                                    | ^                             |
| Cameras          | Connectivity     | Auto 🜲                             |                               |
| Conference       | HttpMethod       | DOST A                             | 2                             |
| FacilityService  | пцрмешой         | FOST                               |                               |
| H323             | LoginName        |                                    | (0 to 80 characters)          |
| Logging          | Mode             | CUCM \$                            |                               |
| Network          | Password         |                                    | Clear (0 to 64 characters)    |
| NetworkServices  | 1 4554014        |                                    |                               |
| Peripherals      | ExternalManager  |                                    | ^                             |
| Phonebook Server |                  |                                    |                               |
| Provisioning     | Address          | 10.106.85.219                      | (0 to 64 characters)          |
| RTP Ports Range  | AlternateAddress |                                    | (0 to 64 characters)          |
| Security         | Domain           |                                    | (0 to 64 characters)          |
| SerialPort       | Dath             | tmc/public/oxtorpal/mapagement/our | (0 to 255 observators)        |
| SIP              | Fau              | uns/public/external/management/sy: |                               |
| Standby          | Protocol         | HTTPS 🗘                            |                               |

#### • 使用終端CLI

xConfiguration Provisioning Mode: [must be CUCM] xConfiguration Provisioning ExternalManager Address: [the CUCM cluster TFTP server address] xConfiguration Provisioning ExternalManager Protocol: [must be HTTP for UCM mode] xConfiguration Provisioning HttpMethod: [both GET and POST work in UCM mode] xCommand Provisioning CUCM CTL Delete

#### 步驟4.在TMS上新增或重新新增終結點

如果終端以前使用VCS預配,則終端可以已經存在於TMS資料庫中,或者它可以是新部署,在這種 情況下,終端作為新終端新增到TMS中。

#### 在TMS上首次新增終結點(已調配並註冊到CUCM的終結點)

確保裝置已註冊到CUCM,否則無法將其新增到TMS。還必須將CUCM新增到TMS中。

--- 驗證是否可在CUCM託管系統上找到終結點

#### 導航到Systems > Navigator, 然後在TMS上找到CUCM。

| Cucm10-pub.tplab1.local<br>Cisco Unified Communications Manager Status: Alive Address: cucm | n10-pub.tplab1.local Connectivity: Reachable on LAN         |                   |            |  |  |  |
|---------------------------------------------------------------------------------------------|-------------------------------------------------------------|-------------------|------------|--|--|--|
| J Systems registered to this Unified CM or its cluster are listed below as they are deter   | cted by Cisco TMS. The detection process runs continuously. |                   |            |  |  |  |
| Summary Settings Managed Systems Clustering Connection Permi                                | ssions Logs                                                 |                   |            |  |  |  |
| Search                                                                                      | Search                                                      |                   |            |  |  |  |
| Filter by System Name: Search                                                               |                                                             |                   |            |  |  |  |
| System Name                                                                                 | System Type                                                 | MAC Address       | IP Address |  |  |  |
| SEP001DA238A79D (System not in TMS)                                                         | Cisco TelePresence 500-37                                   | 00:1D:A2:38:A7:9E |            |  |  |  |
| SEP005060058026 (System not in TMS)                                                         | Cisco TelePresence EX90                                     | E4:C7:22:62:91:89 |            |  |  |  |
| SEP00506007021C (System not in TMS)                                                         | Cisco TelePresence SX20                                     | 00:50:60:07:02:1C |            |  |  |  |

#### 所有未新增到TMS的終端都顯示為System not in TMS。

— 新增使用CUCM調配的終端。

在TMS的System Navigator上,按一下Add system,查詢Add from Unified CM或TMS。

| Add by Address   | Add from Unified CM or TMS | Add Unmanaged Endpoint | Add Unmanaged Bridge | Pre-register Systems |                 |
|------------------|----------------------------|------------------------|----------------------|----------------------|-----------------|
| Unified CM       | TMS                        |                        |                      |                      |                 |
| Select Systems   |                            |                        |                      |                      |                 |
| System Name:     | Search                     |                        |                      |                      |                 |
|                  | System Name                | System Type            |                      | M                    | AC Address      |
|                  | mx200                      | Cisco TelePresence M   | X200                 | 00                   | :50:60:05:57:52 |
| 1                |                            |                        | Results per Pag      | e 20                 |                 |
| Location Setting | S                          |                        |                      |                      |                 |
| ISDN Zone:       | local \$                   | IP Zone:               | VCSC                 | \$                   |                 |
|                  |                            |                        |                      |                      |                 |

**附註**:在CUCM上的電話配置中,在Admin使用者名稱和密碼下配置的使用者名稱/密碼需要 與終端上的管理員使用者名稱/密碼相同。在TMS上需要使用相同的使用者名稱/密碼,否則 TMS將報告錯誤的使用者名稱和密碼錯誤。

#### 重新新增要調配到CUCM的TMS上的終結點

要在TMS上重新新增要調配到CUCM的終端,請按照上述步驟從Unified CM或TMS新增。

#### 步驟5.將Phonebook分配給在上一步中新增的終結點

您需要將電話簿分配給TMS上的終結點。

導航到TMS上的終端,然後轉到Phonebook頁籤。

| Summary                    | Settings                                        | Call Status | Phone Book    | Connection Permissions Logs            |  |  |
|----------------------------|-------------------------------------------------|-------------|---------------|----------------------------------------|--|--|
| Available Pl               | Available Phone Books Phone Books Set on System |             |               |                                        |  |  |
| file based<br>HR<br>manual |                                                 |             | <u>»</u><br>« | All Systems<br>Provisioning Phone Book |  |  |
| Save G                     | o to Manage I                                   | Phone Books |               |                                        |  |  |

在TMS上儲存電話簿後,電話簿將顯示在終端上。

# 驗證

#### 檢查終端上的調配狀態

- 使用Web介面
- .1.使用Web介面訪問端點。

.2. 導覽至Configuration > System Status, 狀態應顯示為Provisioned, 如下圖所示。

| Provisioning |             | C Refresh | ▲ Collapse all | ✓ Expand all |
|--------------|-------------|-----------|----------------|--------------|
|              |             |           |                | ^            |
| NextRetry    |             |           |                |              |
| Reason       |             |           |                |              |
| Server       | -           |           |                |              |
| Status       | Provisioned |           |                |              |

• 使用終端CLI

1.通過SSH/Telnet連線到終端。

2.以管理員使用者身份登入。

3.執行xstatus //設定。

```
*s Provisioning Software PreviousUpgrade Changed: "2015-05-20T02:36:432"
*s Provisioning Software PreviousUpgrade Message: ""
*s Provisioning Software PreviousUpgrade Status: None
*s Provisioning Software PreviousUpgrade URL: ""
*s Provisioning Software UpgradeStatus LastChange: "2015-07-11T01:06:492"
*s Provisioning Software UpgradeStatus Message: ""
*s Provisioning Software UpgradeStatus Phase: None
*s Provisioning Software UpgradeStatus SecondsUntilUpgrade: 0
*s Provisioning Software UpgradeStatus Status: None
*s Provisioning Software UpgradeStatus URL: ""
*s Provisioning Software UpgradeStatus VersionId: ""
*s Provisioning Software UpgradeStatus URL: ""
*s Provisioning Software UpgradeStatus VersionId: ""
*s Provisioning Software UpgradeStatus VersionId: ""
*s Provisioning Software UpgradeStatus VersionId: ""
*s Provisioning Software UpgradeStatus VersionId: ""
*s Provisioning Software UpgradeStatus VersionId: ""
*s Provisioning Software UpgradeStatus VersionId: ""
*s Provisioning Software UpgradeStatus VersionId: ""
*s Provisioning Software UpgradeStatus VersionId: ""
*s Provisioning Software UpgradeStatus VersionId: ""
*s Provisioning Software UpgradeStatus VersionId: ""
*s Provisioning Software UpgradeStatus VersionId: ""
*s Provisioning Software UpgradeStatus VersionId: ""
*s Provisioning Software UpgradeStatus VersionId: ""
*s Provisioning Software UpgradeStatus VersionId: ""
*s Provisioning Software UpgradeStatus VersionId: ""
*s Provisioning Software UpgradeStatus VersionId: ""
*s Provisioning Software UpgradeStatus VersionId: ""
*s Provisioning Software UpgradeStatus VersionId: ""
*s Provisioning Software UpgradeStatus VersionId: ""
*s Provisioning Software UpgradeStatus VersionId: ""
*s Provisioning Software UpgradeStatus VersionId: ""
*s Provisioning Software UpgradeStatus VersionId: ""
*s Provisioning Software UpgradeStatus VersionId: ""
*s Provisioning Software UpgradeStatus VersionId: ""
*s Provisioning Software UpgradeStatus VersionId: ""
*s Provisioning Software VersionId: ""
*s Provisio
```

#### 檢查電話簿狀態

- 使用終端CLI
- 1.到終端的SSH/Telnet

2.以管理員使用者身份登入

#### 3.執行xstatus //電話簿

```
*s Provisioning CUCM ITL State: Installed
*s Provisioning CUCM Phonebook URL: "https://10_105_25_202/tms/public/external/phonebook/phonebookservice.asmx"
*s Provisioning CUCM ProvisionSecurity: Signed
```

必須顯示TMS的URL。

#### 檢查TMS上的終端狀態

端點的狀態應顯示連線:可在TMS上的LAN上訪問

#### 終結點應在CUCM上註冊

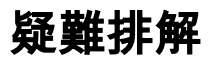

• 在TMS終端上,狀態顯示錯誤的調配模式

| 1                                          | No Name (10.106.85.231)<br>TANDBERG EX90 Status: Wrong provisioning mode Address: 10-100-00-00 Connectivity: Reachable on LAN                                                                                                    |
|--------------------------------------------|----------------------------------------------------------------------------------------------------|
| Summary                                    | Settings Call Status Phone Book Connection Permissions Logs                                                                                                    |
| Tickets                                    |                                                                                                    |
| ▲ Warr<br>Open:<br>#135<br>▲ Provi<br>mode | ning! Connection status is 'Wrong provisioning mode'. The settings and diagnostic messages may be unreliable.<br>60 - Provisioning mode is set to Unified CM (7/18/2015 10:58:34 AM)<br>isioning mode is set to Unified CM for this system. System cannot be refreshed or scheduled. To manage this system as a TMS system you need to change the provisioning<br>a to TMS. If you want to add the system as a Unified CM managed system, it must be added through the Unified CM that is provisioning the system. |

此問題與如何將終端新增到TMS有關。當終端調配了CUCM終端時,不應該直接使用IP地址新增到 TMS中,而應該通過Add from Unified CM或TMS on TMS新增。

必須使用上述配置步驟的第4步新增使用CUCM調配的終端。

• 在TMS上會顯示與「自動應答關閉」相關的消息

🛃 Auto answer is switched off on the system. This means that TMS will not be able to auto connect incoming calls on this system.

將終端新增到CUCM時,必須確保根據要求配置自動應答。

進行與自動應答相關的更改所需遵循的步驟:

1.在Device > Phone下找到CUCM上的終端。

2.找到自動應答,預設情況下在DN設定上為自動應答,請根據需要進行配置。

| Auto Answer*                                                                                            | Auto Answer Off         |                        |                                | \$          |  |
|----------------------------------------------------------------------------------------------------|-------------------------|------------------------|--------------------------------|-------------|--|
| • On TMS錯誤願示錯誤的使用者                                                                                      | <b>皆名稱</b> 或密碼。         |                        |                                |             |  |
| Cisco TelePresence EX90 Status: Wron                                                                    | ig username or password | Address: 10.106.85.231 | Connectivity: Reachable on LAN | Unified CM: |  |
| L Could not connect to system, the connection could not be made due to: Wrong username or password More |                         |                        |                                |             |  |
| Summary Settings Call Status Phone Book Connection Permissions Logs                                     |                         |                        |                                |             |  |
| Connection Replace System                                                                               |                         |                        |                                |             |  |

當您在CUCM和終端自身的終端配置上配置了不同的使用者名稱和密碼時,會發生此問題

•驗證使用者端點的配置:

1.導航到終端的Web介面

#### 2.定位至**配置>使用者管理**

3.建立或更改使用者的憑據

•驗證CUCM電話配置上終端的正確憑據: 1.轉到CUCM上的**Device > Phone**,然後選擇您嘗試調配的電話。

2.找到管理員使用者名稱和密碼。

| -Admin username | Admin username and password |  |  |  |
|-----------------|-----------------------------|--|--|--|
| Admin Username  | admin                       |  |  |  |
| Admin Password  | •••••                       |  |  |  |
|                 |                             |  |  |  |

.輸入正確的資訊,然後儲存並應用配置。